# Uniface Anywhere リリース6.0

## 簡易インストールガイド

2020年1月 第1版

## 第1章 概要

本書では、「Uniface Anywhere 6.0 をすぐ動かしてみたい」とお考えのお客様を対象としています。 Uniface Anywhere 6.0 は本書に記載以外の機能も持っておりますので、必ず製品に付属の マニュアルもしくはオンラインヘルプも合わせて参照してください。なお、本資料を作成するにあたって、 Uniface Anywhere HostにWindows Server 2012 Standard Edition を例として記述しております。

## システム要件

Uniface Anywhere Hostとしてサポートしているプラットフォームは下記の64bitWindowsOSになります。

- Windows Server 2019 (Standard , Datacenter)
- Windows Server 2016 (Standard , Datacenter)
- Windows Server 2012 R2 (Standard , Datacenter)
- Windows Server 2008 R2 (Standard , Enterprise)
- Windows 10 (Professional, Enterprise)
- Windows 8.1 (Professional, Enterprise)
- Windows 7 (Professional, Ultimate, Enterprise)

\*マルチプルユーザ環境のWindows Serverを推奨します。

- ・ Uniface Anywhere Host は、最新のWindows アップデートに対応
- ・環境によっては、Security Rollup Packageに対応
- ・ Uniface Anywhere アドミニストレータは インストールの際、アドミニストレータ権限を必要とします。 TCP/IPネットワークプロトコルが 導入済みのである事が必要です。
- ログオンユーザーは、Uniface Anywhere Hosyに対話的に(ローカルに) ログオンできる必要があります。
  ローカルセキュリティポリシー,ドメインセキュリティポリシー,ドメインコントローラ セキュリティポリ
  シーユーザにローカルアクセス権限を投与してください。
- ・Uniface Anywhere は、TCPパケット用にポート 491(デフォルト)が割り当てられます。 . 外部ファイアウォールにTCPポート 491を許可してください。
- ・ 色数は 256以上をサポートしていますが、1600万以上を推奨します。

### サーバ要件

JTi サーバーの設定には下記のいずれかのWebサーバーがインストールされている Microsoft IIS Apache HTTP サーバー

第2章 インストール準備

インストールメディア

Uniface Anywhere 6.0 HostはUniface downloadサイトからダウンロードしてください。

URL: <u>https://download.uniface.com/</u>

フォルダパス:/downloads/UnifaceAnywhere/v6/ Host; V6UAHost-B28719.exe Client: V6UAClients-B28719.exe

ビルド番号(2020年1月時点):B28719

Uniface Downloadへのアクセスは登録制となります。 登録手順については、弊社サイト、 技術資料ダウンロード、Uniface Download簡易登録ガイドを参照ください。

URL: <u>https://www.synapse-i.jp/wp-content/uploads/2019/12/uniface\_downloads\_guide.pdf</u>

第3章 インストール

インストーラを起動
 「管理者として実行」でインストーラを起動してください。

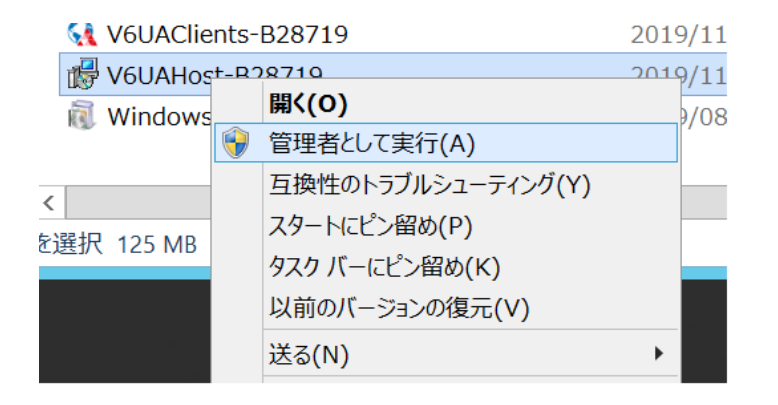

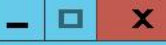

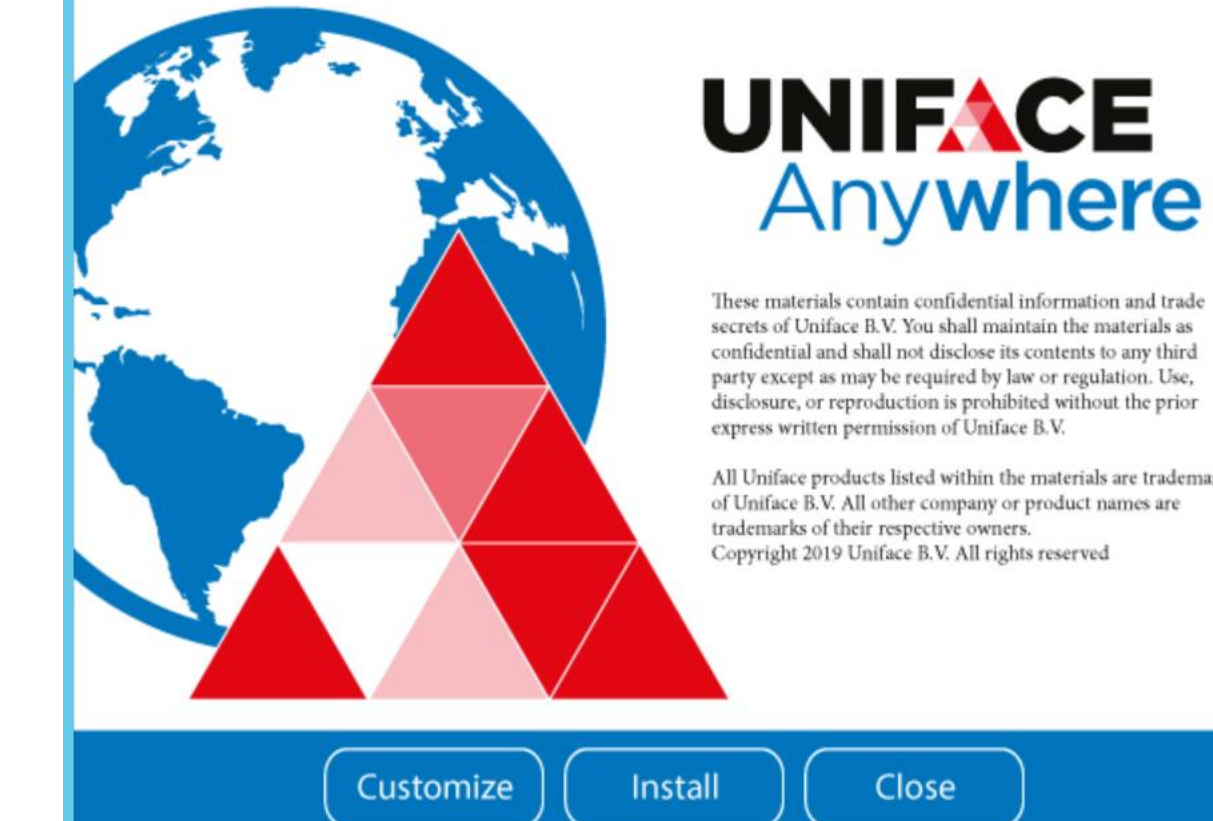

#### These materials contain confidential information and trade secrets of Uniface B.V. You shall maintain the materials as confidential and shall not disclose its contents to any third party except as may be required by law or regulation. Use, disclosure, or reproduction is prohibited without the prior

All Uniface products listed within the materials are trademarks of Uniface B.V. All other company or product names are

|                           | UNIFACE<br>Anywhere                                                                                                    |
|---------------------------|----------------------------------------------------------------------------------------------------|
| Inst                      | These materials contain confidential information and trade<br>secrets of Uniface B.V. You shall maintain the materials as<br>confidential and shall not disclose its contents to any third<br>party except as may be required by law or regulation. Use,<br>disclosure desting is such third without the second<br>allation Options |
| Install location:         | Ks                                                                                                    |
| C:\Program Files\Uniface\ | Browse                                                                                                    |
| I Web                     |                                                                                                    |
| ✓ Licensing               | OK Cancel                                                                                                    |
|                           |                                                                                                    |

3 Installation Location : Uniface Anywhereインストールフォルダを指定してます

オプション Host : コアHost モジュール Web : Webコンポーネント Licensing : ライセンスマネジャー

### 4. Installボタンを押してインストールを開始

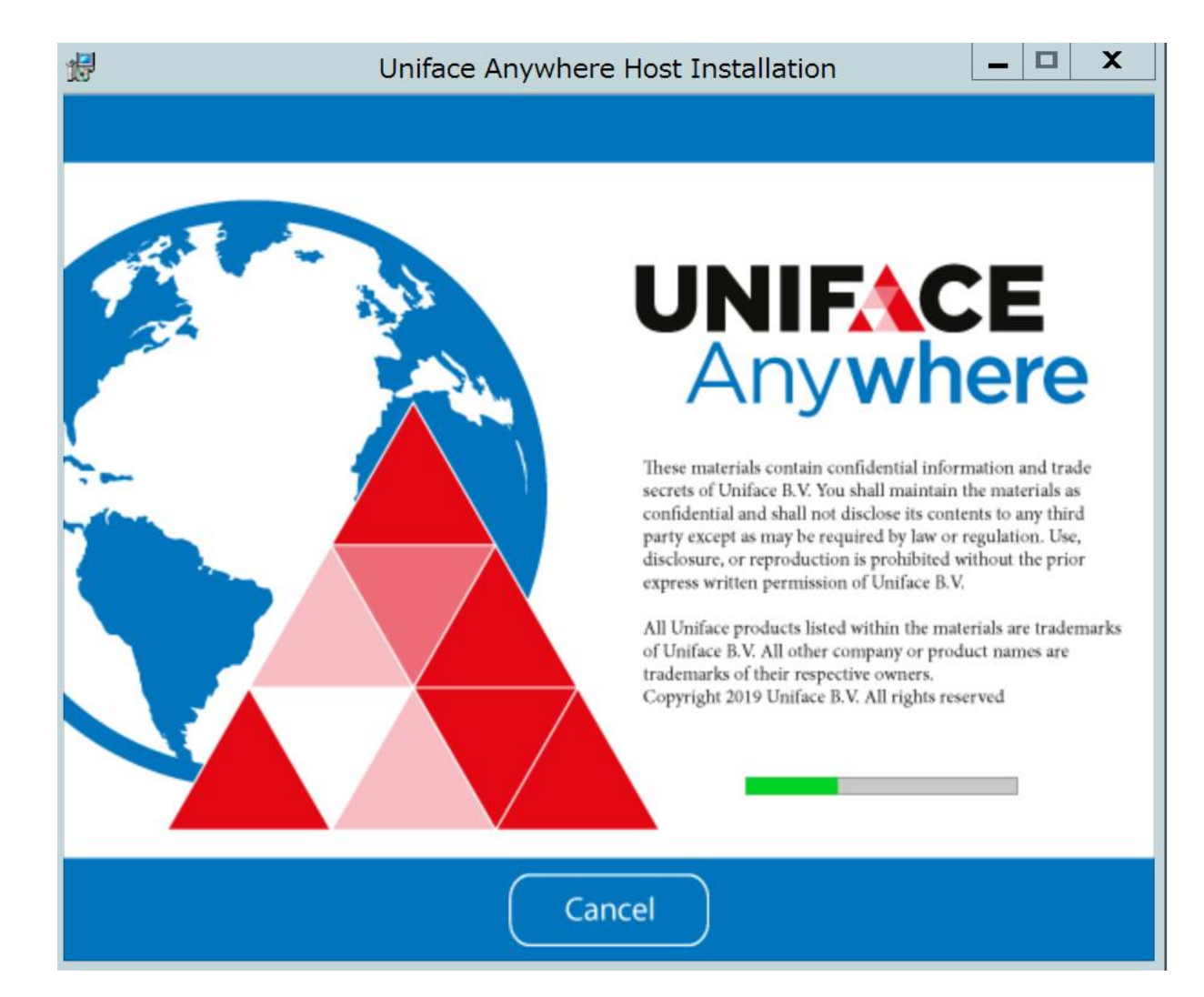

### 5. PCを再起動してインストールを完了します。